## UPUTSTVO ZA KORIŠĆENJE ONLINE PLATFORME ZOOM

Da biste slušali predavanje potrebno je da izvršite sledeće korake:

## 1) Ako koristite Smart phone:

Preko Google play aplikacije (Play Store) preuzmite i instalirajte program ZOOM Cloud Meetings

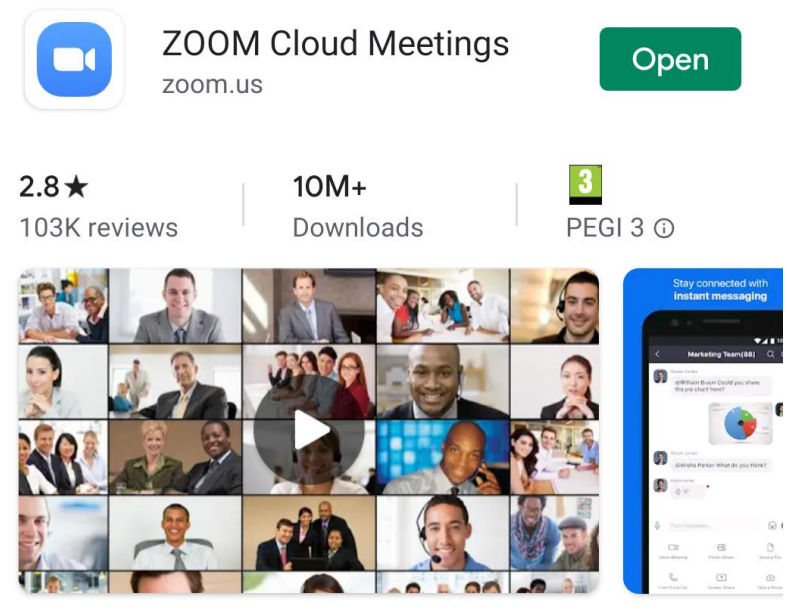

Zoom is a free HD meeting app with video and screen sharing for up to 100 people

Za sada ga **ne** otvarajte, dovoljno je to što ste ga preuzeli.

Desetak minuta pre početka predavanja kliknite na link koji sam vam poslala emailom (link za meeting). Izaći će vam prozorčić na kome će se pojaviti ikonica za Zoom aplikaciju. Kliknite na nju. Pre nego što se uključite u predavanje/sastanak (meeting), moraćete da smislite korisničko ime,

pisaće "Please enter zour name". Upišite bilo šta kao ime, pa kliknite OK.

Nakon toga ste ulogovani. Sačekajte da počne predavanje. Ekran će biti prazan dok ne počne predavanje. Čekajte dok ne krenemo <sup>(1)</sup>

## 2) Ako koristite računar/laptop:

(Barem) petnaestak mintua ranije otvorite email i kliknite na link za predavanje/sastanak (meeting) koji sam vam poslala emailom. Automatski će vam izaći poruka da instalirate Zoom program (Download&Run Zoom program), videti sliku ispod. Preuzmite program i instalirajte ga.

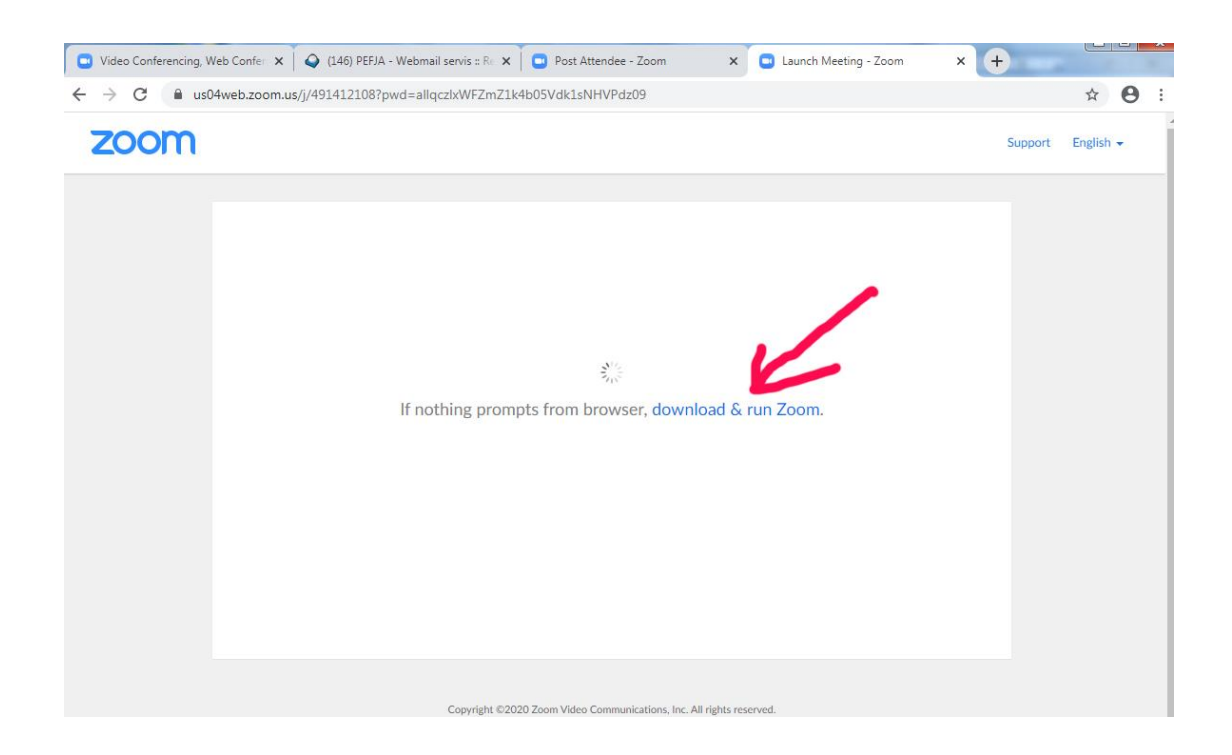

Napomena: Onima koji već imaju instaliran Zoom program izaći će poruka da otvore Zoom program, dakle kliknite na Open URL: Zoom Launcher, vidi sliku ispod

| Video Conferencing, Web Confer | 🗘 (146) PEFJA - Webmail servis :: R: x 🔹 Post Attendee - Zoom x 🔹 Launch Meeting - Zoom x 🕂                                                                                       |           |
|--------------------------------|----------------------------------------------------------------------------------------------------|-----------|
| ZOOM                           | big)/41412108/pwd=allqczbxWF2/IX4005VdkLsNHVPd209dxtatus=success  Open URL:Zoom Launcher?  https://us04web.zoom.us wants to open this application.  Open URL:Zoom Launcher Cancel | English + |
|                                | Launching                                                                                                    |           |

Uglavnom, svima će vam se na ekranu pojaviti sledeće:

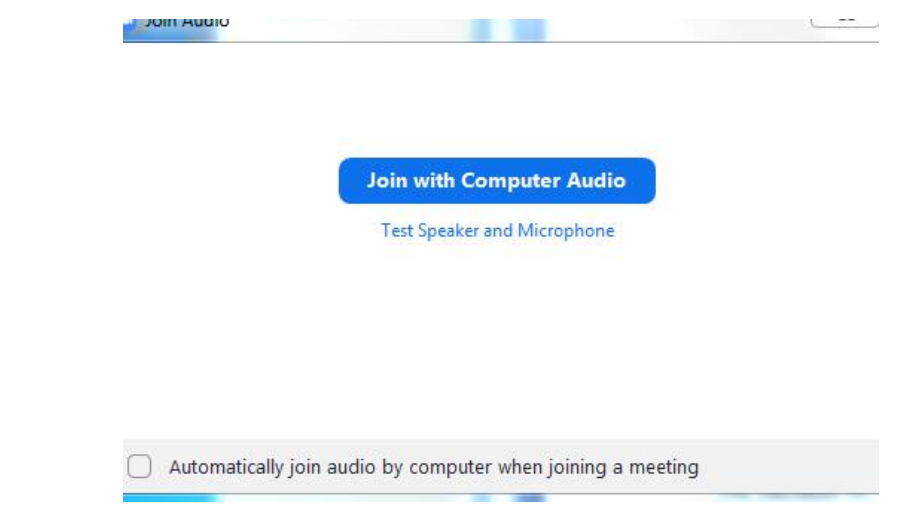

Kliknite na plavo dugme "Join with Computer Audio".

Pojaviće se nešto ovako:

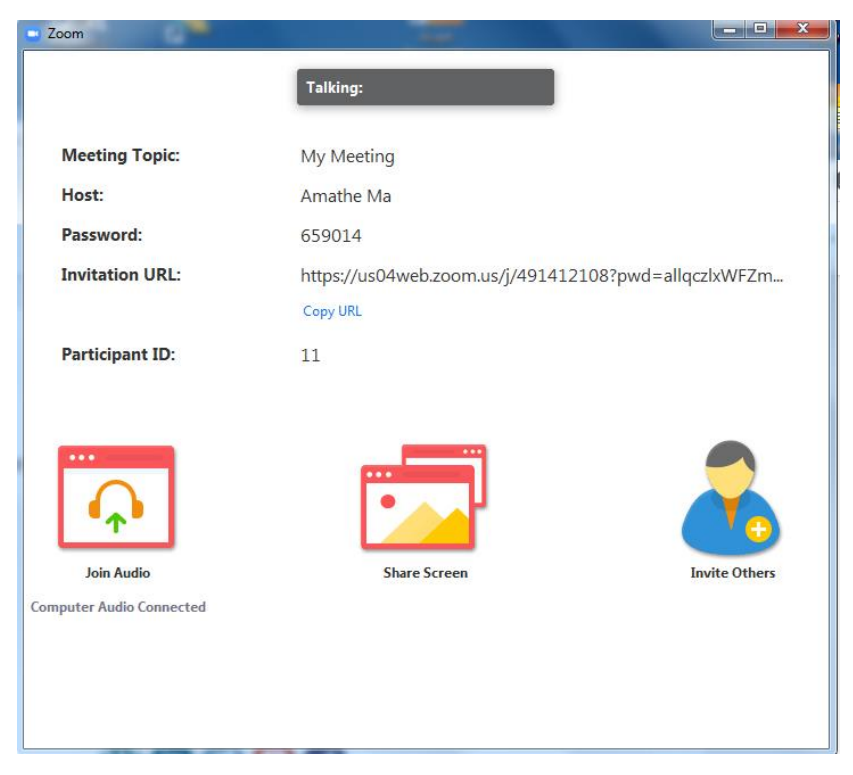

I sad sačekajte da počne predavanje/sastanak 😊